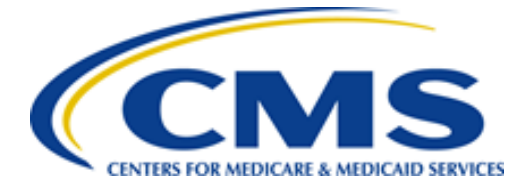

# **CMS Enterprise Portal Redesign**

December, 2017

# **Table of Contents**

| Enterprise Portal Public Landing Page: https://portal.cms.gov             | 3  |
|---------------------------------------------------------------------------|----|
| Log In Using MFA Account                                                  | 4  |
| My Apps Page without access to CMS applications; Click "Request/Add Apps" | 5  |
| Use Access Catalog to find Application                                    | 5  |
| Navigate to My Profile Page                                               | 6  |
| Select "Change Profile" Link from Manage Profile Menu                     | 7  |
| Provide Change Profile Information on My Profile Page                     | 8  |
| Select "Change Password" Link from Manage Profile Menu                    | 9  |
| Select "Change Security Questions" Link from Manage Profile Menu          | 10 |
| Provide Information for Change Security Questions and Answers             | 11 |
| Select "Register MFA" Link from Manage Profile Menu                       | 12 |
| Select an MFA Device Type and Enter Required Information                  | 13 |
| Select "Remove MFA" Link from Manage Profile Menu                         | 14 |
| Select a Device Option and Enter Required Information                     | 15 |
| Forgot User ID? Page                                                      | 16 |
| Forgot Password? Page                                                     | 17 |
| Enter User ID and Click "Submit"                                          | 18 |
| New User Registration                                                     | 19 |
| Select CMS Application, Agree to Terms and Conditions, and Click "Next"   | 20 |
| Register Your Information and Click "Next"                                | 21 |
| Create User ID, Password & Security and Click "Next"                      | 22 |
| Registration Summary and Click "Submit User"                              | 23 |
| Confirmation Message                                                      | 24 |

# Enterprise Portal Public Landing Page: <a href="https://portal.cms.gov">https://portal.cms.gov</a>

| CMS.gov Enterprise Portal                                                                            | Find Your Application                                                                              | 🕜 Help 🚯 About 🔤 E-mail Alerts |
|----------------------------------------------------------------------------------------------------|----------------------------------------------------------------------------------------------------|--------------------------------|
| CMS.gov Enterprise Portal                                                                            |                                                                                                    | Help D About E-mail Alerts     |
| The CMS Enterprise Portal is a gateway th<br>Pr                                                      | at provides public access to a number of systems relate<br>escription Drug and other CMS programs. | l to Medicare Advantage,       |
| I                                                                                                    | Find Your Application                                                                              |                                |
| Find: Application Support                                                                            |                                                                                                    | -                              |
|                                                                                                    |                                                                                                    |                                |
| A federal government website managed<br>for Medicare & Medicaid Services. 7500<br>Baltimore, MD 2124 | f by the U.S. Centers<br>Security Boulevard,<br>4                                                  | <b>y</b> 20 <b>N</b>           |

## Log In Using MFA Account

| CMS.gov Enterprise Portal | 🗮 Find Your Application 🛛 Ə Help 🕕 About 🔤 E-mail Alerts                                     |
|---------------------------|----------------------------------------------------------------------------------------------|
|                           | CMS.gov Enterprise Portal                                                                    |
|                           | Text Message (SMS)                                                                           |
|                           | MFA Code Sent 409954  The Security code for the Test Message (SMS) will expire in 10 mindes. |
|                           | Trouble Accessing Security Code?                                                             |
|                           | Login Forgot your <u>Liser ID</u> or your <u>Password</u> ?                                  |

My Apps Page without access to CMS applications; Click "Request/Add Apps"

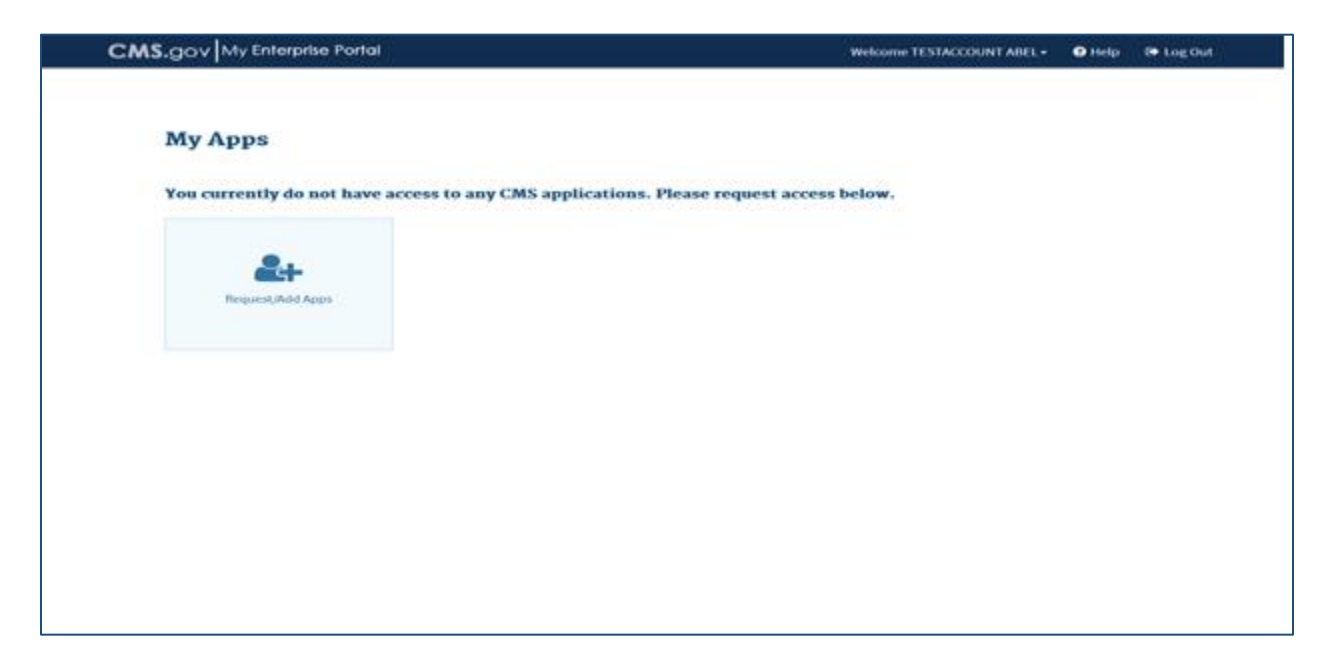

#### Use Access Catalog to find Application

| CMS.gov My Enterpr                                                                                                    | ise Portal                                                                                                    | 🗮 Му Ар                                                                                                    | pps                                                                                                    | Welcome                                                       | ~ | 🕜 Help | 🕩 Log Out |
|----------------------------------------------------------------------------------------------------|----------------------------------------------------------------------------------------------------|----------------------------------------------------------------------------------------------------|----------------------------------------------------------------------------------------------------|---------------------------------------------------------------|---|--------|-----------|
| Access Catalog Start typing                                                                                                    | to filter apps                                                                                                    | UEST ADMIN ROLE                                                                                                    | My Access                                                                                                    |                                                               |   |        |           |
| adasdasd<br>axdaxdas<br>Help Desk Information<br>123123123123<br>axdaxdaxd                                                           | AlPtest aplication(@#\$%*(o))<br>-(ik+c5=c6;*(4)fs[sad]<br>test application modif/@#\$%*(o);ik+c5=c6;?(s)(s<br>Help Desk Information<br>12:456;7690(@#\$%*(o);ik+c5=cf<br>Samth IE:56(@#cceff);06;ik+c5=cf<br>Samth IE:56(@#cceff);06;ik+c5=cf; | asdasda<br>asdasdasd<br>Help Desk Information<br>12312312<br>Aatonda                                                                         | FFSDCS<br>Help Desk Information<br>123-456-7880<br>SampleTEST@qssinc.com<br>Existing Roles<br>ASP End User<br>ASP Helpdesk User<br>ASP Helpdesk User<br>ASP Staff | Available Actions<br>Add Role<br>Remove Role<br>Other Actions |   |        |           |
| Request Access<br>astasdas<br>adadasdas<br>Help Dask Information<br>1231231123<br>adadasda                                           | Request Access ASETT ASETT ASET Nucl-based application that allows individuals and organizat More. Help Deck Information 12:245-769                                                                                                    | Request Access<br>asfall prov1<br>wereor<br>Help Desk Information<br>schuldid<br>schuldid                                                    | Comprehensive Primary Care<br>Initiative (CPC)<br>Help Desk Information<br>123-456-780<br>SamoleTEST (Ressinc.com<br>Existing Roles<br>CPC Basic User             | Available Actions<br>Add Role<br>Remove Role<br>Other Actions |   |        |           |
| Request Access astali prov1 stadiof                                                                                                  | Request Access BCRS Web The Benefits Constitution & Recovery System BCDS1 ables as user theme                                                                                                    | Request Access Bundled Payments EFT Bundled Payments for Care Introvement Data File Teamfort                                                 | Connexion<br>Help Desk Information<br>123-456-7800<br>Sample TEST @qssinc.com<br>Existing Roles<br>Connexion CBIC-Input                                           | Available Actions<br>Add Role<br>Remove Role<br>Other Actions |   |        |           |
| Holp Desk Information<br>solicit<br>antibid<br>Request Access                                                                        | Nepesk Information<br>122.456-7890<br>Sample TEST Qrashin.com                                                                                                    | Help Deck Information<br>123-467-7890<br>SampleTEST@quinc.com                                                                                | EIDM<br>Help Desk Information<br>123-456-7800<br>Sample TEST @qssinc.com<br>Existing Roles<br>EIDM Helpdesk Tier 1                                                | Available Actions<br>Add Role<br>Remove Role<br>Other Actions |   |        |           |
| CBIC-DEMO<br>Connexion - Competitive Bidding Implementation<br>Carrier (CBIC) Web Port More<br>Help Desk Information<br>112.45, 7090 | CCIIO Enrollment Resolution and<br>Reconciliation System<br>The CCIIO Enrollment Resolution and<br>Reconciliation System (CERRS) supp More                                                                                                    | Cisco WebEx SaaS<br>The CMS WebEx cloud offering consists of access<br>to WebEx Training Cent More<br>Help Desk Information<br>1/23-557-7890 | Eligibility and Enrollment<br>Medicare Online (ELMO)<br>Help Desk Information<br>123-456-7890<br>Sameler IEST@assinc.com                                          | Available Actions<br>Add Role<br>Remove Role<br>Other Actions |   |        |           |

## Navigate to My Profile Page

| CMS.gov My Enterprise Portal |                      | Welcome 😽 View 🖓 Help 🕞 Log Out |
|------------------------------|----------------------|---------------------------------|
|                              |                      | My Access<br>My Profile         |
| My Profile                   |                      |                                 |
| Manage Profile               | View My Profile      | Change My Profile               |
| View Profile                 | First Name:          |                                 |
| Change Profile               | Last Name:           |                                 |
| Change Password              | Middle Name:         |                                 |
| Change Security Questions    | Date of Birth        |                                 |
| Register MFA                 | E-mail Address:      |                                 |
| Remove MFA                   | Phone Number:        |                                 |
|                              | Home Address Line 1: |                                 |
|                              | Home Address Line 2: |                                 |
|                              | City:                |                                 |
|                              | State:               |                                 |
|                              | Zip Code:            |                                 |
|                              | Country:             |                                 |
|                              |                      |                                 |
|                              |                      |                                 |

## Select "Change Profile" Link from Manage Profile Menu

| S.gov My Enterprise Portal | Welcome 🚽 🖓 Help 🕞 Log O                          |
|----------------------------|---------------------------------------------------|
|                            |                                                   |
| M D (1-                    |                                                   |
| My Prome                   |                                                   |
| View Drafile               | All fields are required unless marked 'Optional'. |
| Change Profile             | What is the name of your favorite pet?            |
| Change Password            |                                                   |
| Change Security Questions  |                                                   |
| Register MFA               | What was your favorite toy when you were a child? |
| Remove MFA                 |                                                   |
|                            | What is your favorite radio station?              |
|                            |                                                   |
|                            |                                                   |
|                            | Next Cancel                                       |
|                            |                                                   |

## Provide Change Profile Information on My Profile Page

| CMS.gov My Enterprise Portal |                                               | Welcome | 🕂 🕜 Help | 🕩 Log Out |
|------------------------------|-----------------------------------------------|---------|----------|-----------|
|                              |                                               |         |          |           |
|                              |                                               |         |          |           |
| My Profile                   |                                               |         |          |           |
| Manage Profile               | Change Profile Information                    |         |          |           |
| View Profile                 | An netus are required unless marked Optional. |         |          |           |
| Change Profile               | First Name                                    |         |          |           |
| Change Password              | Middle Name                                   |         |          |           |
| Change Security Questions    | Last Name                                     |         |          |           |
| Register MFA                 | Date of Birth                                 |         |          |           |
| Remove MFA                   |                                               |         |          |           |
|                              | E-mail Address                                |         |          |           |
|                              | Confirm E-mail Address                        |         |          |           |
|                              | Phone Number                                  |         |          |           |
|                              | Home Address Line 1                           |         |          |           |
|                              | Home Address Line 2 (optional)                |         |          |           |
|                              | City                                          |         |          |           |
|                              | State                                         |         |          | ]         |
|                              | Zip Code                                      |         |          |           |
|                              | Country (optional)                            |         |          |           |
|                              | Submit Cancel                                 |         |          |           |
|                              |                                               |         |          |           |
|                              |                                               |         |          |           |

## Select "Change Password" Link from Manage Profile Menu

| CMS.gov My Enterprise Portal | Welcome                                           | 🗸 🕜 Help 🕞 Log Out |
|------------------------------|---------------------------------------------------|--------------------|
|                              |                                                   |                    |
| My Profile                   |                                                   |                    |
| Manage Profile               | Change Password                                   |                    |
| View Profile                 | All fields are required unless marked 'Optional'. |                    |
| Change Profile               |                                                   |                    |
| Change Password              | Enter Old Password                                |                    |
| Change Security Questions    |                                                   |                    |
| Register MFA                 | Enter New Password                                |                    |
| Remove MFA                   |                                                   |                    |
|                              | Confirm New Password                              |                    |
|                              | Cancel                                            |                    |
|                              |                                                   |                    |
|                              |                                                   |                    |
|                              |                                                   |                    |
|                              |                                                   |                    |

## Select "Change Security Questions" Link from Manage Profile Menu

| Manage Profile   View Profile   Change Profile   Change Profile   Change Profile   Change Profile   Change Possword   Change Security Questions   Register MFA   Remove MFA   Next Cancel                                                                                                    | <b>NS.</b> gov My Enterprise Portal |                                                   | Welcome | 🗕 🖓 Help 🗘 Log |
|----------------------------------------------------------------------------------------------------|-------------------------------------|---------------------------------------------------|---------|----------------|
| Manage Profile   View Profile   Change Profile   Change Profile   Change Profile   Change Password   Change Security Questions   Register MFA   Remove MFA     Next     Cancel                                                                                                    |                                     |                                                   |         |                |
| Manage Profile   View Profile   Change Profile   Change Profile   Change Password   Change Security Questions   Register MFA   Remove MFA     Next     Cancel                                                                                                    |                                     |                                                   |         |                |
| Manage Profile     Change Security Questions       View Profile     All fields are required unless marked 'Optional'.       Change Profile     Image: Image: Im                               | My Profile                          |                                                   |         |                |
| View Profile     All fields are required unless marked 'Optional'.       Change Profile     Image: Image: | Manage Profile                      | <b>Change Security Questions</b>                  |         |                |
| Change Profile   Change Password   Change Security Questions   Register MFA   Remove MFA   Next                                                                                                    | View Profile                        | All fields are required unless marked 'Optional'. |         |                |
| Change Password   Change Security Questions   Register MFA   Remove MFA   Next                                                                                                    | Change Profile                      | Hear ID                                           |         |                |
| Change Security Questions     Password       Register MFA     Next                                                                                                    | Change Password                     |                                                   |         |                |
| Register MFA     Next                                                                                                    | Change Security Questions           | Password                                          |         |                |
| Remove MFA Cancel                                                                                                    | Register MFA                        |                                                   |         |                |
|                                                                                                    | Remove MFA                          | Next Cancel                                       |         |                |
|                                                                                                    |                                     |                                                   |         |                |
|                                                                                                    |                                     |                                                   |         |                |
|                                                                                                    |                                     |                                                   |         |                |
|                                                                                                    |                                     |                                                   |         |                |
|                                                                                                    |                                     |                                                   |         |                |
|                                                                                                    |                                     |                                                   |         |                |

## Provide Information for Change Security Questions and Answers

| CMS.gov My Enterprise Portal |                                                   | Welcome | 🕂 🕜 Help 🕞 Log Out |
|------------------------------|---------------------------------------------------|---------|--------------------|
|                              |                                                   |         |                    |
|                              |                                                   |         |                    |
| My Profile                   |                                                   |         |                    |
| Manage Profile               | Change Security Questions and Answ                | IOTS    |                    |
| View Profile                 | All fields are required unless marked 'Optional'. |         |                    |
| Change Profile               | Security Question #1                              | •       |                    |
| Change Password              |                                                   |         |                    |
| Change Security Questions    | Enter Security Question #1 Answer                 |         |                    |
| Register MFA                 | Security Question #2                              | -       |                    |
| Remove MFA                   | Enter Security Question #2 Answer                 |         |                    |
|                              |                                                   |         |                    |
|                              | Security Question #3                              | •       |                    |
|                              | Enter Security Question #3 Answer                 |         |                    |
|                              | Garrel                                            |         |                    |
|                              | Submit Cancer                                     |         |                    |
|                              |                                                   |         |                    |
|                              |                                                   |         |                    |

## Select "Register MFA" Link from Manage Profile Menu

| My Profile                |                                                                                                    |                          |                                                              |
|---------------------------|----------------------------------------------------------------------------------------------------|--------------------------|--------------------------------------------------------------|
| Manage Profile            | Register Your MFA Device (F                                                                                                    | Phone, Computer or E-m   | nail)                                                        |
| View Profile              | Adding a Security Code to your login, also known as Multi-Factor Authentication (MFA), can make your logi<br>more secure by providing an extra layer of protection to your user name and password. Click here to learn<br>more about MFA and or go ahead and register your device. |                          | n (MFA), can make your login<br>assword. Click here to learn |
| Change Motile             | Select the MFA device type t                                                                                                    | hat you want to use to b | ogin                                                         |
| Change Password           | sener me mer ar ner type i                                                                                                    | ant you must to use to a | - <b>P</b>                                                   |
| Change Security Questions | Choose MFA Device                                                                                                    |                          |                                                              |
| Register MFA              | Submit Cancel                                                                                                    |                          |                                                              |
| Remove MFA                |                                                                                                    |                          |                                                              |
|                           |                                                                                                    |                          |                                                              |

## Select an MFA Device Type and Enter Required Information

| CMS.gov My Enterprise Portal | Welcome 🔷 😽 Help 🕞 Log Out                                                                                                    |
|------------------------------|----------------------------------------------------------------------------------------------------|
|                              |                                                                                                    |
|                              |                                                                                                    |
| My Profile                   |                                                                                                    |
| Manage Profile               | Register Your MFA Device (Phone, Computer or E-mail)                                                                                                    |
| View Profile                 | Adding a Security Code to your login, also known as Multi-Factor Authentication (MFA), can make your login                                                       |
| Change Profile               | more secure by providing an exitatayer of protection to your user name and password. Circk here to team more about MFA and or go ahead and register your device. |
| Change Password              | Select the MFA device type that you want to use to login                                                                                                    |
| Change Security Questions    | Text Message (SMS)                                                                                                    |
| Register MFA                 | Enter the phone number that will be used to obtain the Security Code.                                                                                            |
| Remove MFA                   | Phone Number                                                                                                    |
|                              | MFA Device Description                                                                                                    |
|                              | ing more                                                                                                    |
|                              | Submit Cancel                                                                                                    |
|                              |                                                                                                    |
|                              |                                                                                                    |
|                              |                                                                                                    |
|                              |                                                                                                    |

## Select "Remove MFA" Link from Manage Profile Menu

| S.gov My Enterprise Portal |                              |                    | Welcome                | 🗕 🕜 Help 🕞      |
|----------------------------|------------------------------|--------------------|------------------------|-----------------|
|                            |                              |                    |                        |                 |
|                            |                              |                    |                        |                 |
|                            |                              |                    |                        |                 |
| My Profile                 |                              |                    |                        |                 |
| Manage Profile             | <b>Remove Multi-Factor I</b> | Device             |                        |                 |
| View Profile               | Credential ID/Phone #/E-mail | MFA Device Type    | MFA Device Description | Remove Selected |
| Change Profile             |                              | Text Message (SMS) |                        | 0               |
| Change Password            |                              | Text Message (SMS) |                        | 0               |
| Change Security Questions  |                              |                    |                        |                 |
| Register MFA               |                              |                    |                        |                 |
| Remove MFA                 |                              |                    |                        |                 |
|                            |                              |                    |                        |                 |
|                            |                              |                    |                        |                 |
|                            |                              |                    |                        |                 |
|                            |                              |                    |                        |                 |
|                            |                              |                    |                        |                 |
|                            |                              |                    |                        |                 |
|                            |                              |                    |                        |                 |
|                            |                              |                    |                        |                 |

## Select a Device Option and Enter Required Information

| S.gov My Enterprise Portal             |                                                                                                    |                                                                                   | Welcome                                                                                       | 🕶 🕜 Help 🕞                                                            |
|----------------------------------------|----------------------------------------------------------------------------------------------------|-----------------------------------------------------------------------------------|-----------------------------------------------------------------------------------------------|-----------------------------------------------------------------------|
|                                        |                                                                                                    |                                                                                   |                                                                                               |                                                                       |
| My Profile                             |                                                                                                    |                                                                                   |                                                                                               |                                                                       |
| Manage Profile                         | Remove Multi-Factor I                                                                                                    | Device                                                                            |                                                                                               |                                                                       |
| View Profile                           | Credential ID/Phone #/E-mail                                                                                                    | MFA Device Type                                                                   | MFA Device Description                                                                        | Remove Selected                                                       |
| Change Profile                         |                                                                                                    | Text Message (SMS)                                                                |                                                                                               | 0                                                                     |
| Change Password                        |                                                                                                    | Text Message (SMS)                                                                |                                                                                               | ۲                                                                     |
| Change Security Questions Register MFA | Select the "Send Security Code" b<br>already registered with this accour<br>below. Keep in mind that the Secu<br>the code promptly | utton to retrieve a Secu<br>nt. Once it is received o<br>rity Code will expire in | ırity Code from a phone or e<br>n your phone or e-mail, ente<br>a short period of time. Pleas | -mail that you have<br>er the code in the text<br>e enter and confirm |
| Remove MFA                             | Send Code                                                                                                    |                                                                                   |                                                                                               |                                                                       |
|                                        | Security Code<br>443795                                                                                                    |                                                                                   |                                                                                               |                                                                       |
|                                        | The Security Code for the T                                                                                                    | Fext Message- Short Me                                                            | ssage Service (SMS) will exp                                                                  | ire in 10 minutes.                                                    |
|                                        | Remove Device                                                                                                    | Cancel                                                                            |                                                                                               |                                                                       |
|                                        |                                                                                                    |                                                                                   |                                                                                               |                                                                       |
|                                        |                                                                                                    |                                                                                   |                                                                                               |                                                                       |

# Forgot User ID? Page

| CMS.gov Enterprise Portal                                                                                                    |                                                                                                    |            | E Find Your Application | ? Help | i About | 🖂 E-mail Alerts |
|----------------------------------------------------------------------------------------------------|----------------------------------------------------------------------------------------------------|------------|-------------------------|--------|---------|-----------------|
| Forgot User ID?<br>Please enter the following information to<br>Enter First Name<br>Birth Month<br>Enter Email Address<br>Is Your Address US Based?<br>No<br>Enter Zip Code<br>Submit Cancel | o retrieve your User ID.          Enter Last Name         Birth Date                               | Birth Year |                         |        |         |                 |
| A federal government<br>for Medicare & Medica<br>Ba                                                                                                    | website managed by the U.S. Centers<br>iid Services. 7500 Security Boulevard,<br>Itimore, MD 21244 |            |                         |        |         | 88 <b>A</b>     |

# Forgot Password? Page

| CMS.gov Enterprise Portal                                                                                                    | Hind Your Application | ? Help | i About | igentary Service Service Serv |
|----------------------------------------------------------------------------------------------------|-----------------------|--------|---------|----------------------------------------------------------------------------------------------------|
| Forgot Password?         Descenter the following information to reset your password         Inter User ID         Next       Cancel           |                       |        |         |                                                                                                    |
| A federal government website managed by the U.S. Centers<br>for Medicare & Medicaid Services. 7500 Security Boulevard,<br>Baltimore, MD 21244 |                       |        | V       | 8 <b>a</b>                                                                                                    |

#### Enter User ID and Click "Submit"

| CMS.gov Enterprise Portal                                                                                                    | Find Your Application | ? Help | i About  | 🖂 E-mail Alerts |
|----------------------------------------------------------------------------------------------------|-----------------------|--------|----------|-----------------|
| Forgot Password?<br>Please enter the following information to reset your password<br>User ID<br>All fields are required unless marked 'Optional'.<br>What is the name of your favorite pet? |                       |        |          |                 |
| What was your favorite toy when you were a child?<br>What is your favorite radio station?                                                                                                   |                       |        |          |                 |
| Create New Password Confirm New Password Submit Cancel                                                                                                    |                       |        |          |                 |
| A federal government website managed by the U.S. Centers<br>for Medicare & Medicaid Services. 7500 Security Boulevard,<br>Baltimore, MD 21244                                               |                       |        | <b>•</b> | <u>ه</u>        |
|                                                                                                    |                       |        |          |                 |

## **New User Registration**

| CN | S.gov Enterprise Portal                                                                                                    | E Find Your Application | ? Help | i About  | 🖂 E-mail Alerts |  |
|----|----------------------------------------------------------------------------------------------------|-------------------------|--------|----------|-----------------|--|
|    |                                                                                                    |                         |        |          |                 |  |
|    | Step #1: Choose Your Application                                                                                                    |                         |        |          |                 |  |
|    | Step 1 of 3 - Select your application from the dropdown. You will then need to agree to the terms.                                           |                         |        |          |                 |  |
|    | Choose Your Application                                                                                                    |                         |        |          | ~               |  |
|    |                                                                                                    |                         |        |          |                 |  |
| -  |                                                                                                    |                         |        |          |                 |  |
|    |                                                                                                    |                         |        |          |                 |  |
|    |                                                                                                    |                         |        |          |                 |  |
|    |                                                                                                    |                         |        |          |                 |  |
|    |                                                                                                    |                         |        |          |                 |  |
|    |                                                                                                    |                         |        |          |                 |  |
|    |                                                                                                    |                         |        |          |                 |  |
|    |                                                                                                    |                         |        |          |                 |  |
|    |                                                                                                    |                         |        |          |                 |  |
|    |                                                                                                    |                         |        |          |                 |  |
|    |                                                                                                    |                         |        |          |                 |  |
|    |                                                                                                    |                         |        |          |                 |  |
|    |                                                                                                    |                         |        |          | _               |  |
|    | A federal government website managed by the U.S. Centers<br>for Medicare & Medicaid Services. 7500 Security Boulevard,<br>Baltimore MD 21244 |                         |        | <b>У</b> | <b>9</b>        |  |
|    | Datumore, mD 21244                                                                                                    |                         |        |          |                 |  |
|    |                                                                                                    |                         |        |          |                 |  |
|    |                                                                                                    |                         |        |          |                 |  |
|    |                                                                                                    |                         |        |          |                 |  |

## Select CMS Application, Agree to Terms and Conditions, and Click "Next"

| CMS.gov Ente                                         | erprise Portal                                                                                                    | III Find Your Appl                                                                   | ication 💿 Help                          | 6 About                        | 🐸 E-mail Alerts |
|------------------------------------------------------|----------------------------------------------------------------------------------------------------|--------------------------------------------------------------------------------------|-----------------------------------------|--------------------------------|-----------------|
| Step #1: 0                                           | Choose Your Application t your application from the dropdown. You will then no                                                                             | ed to agree to the terms.                                                            |                                         |                                |                 |
| BCRS: Benefit                                        | s Coordination and Recovery System                                                                                                    |                                                                                      |                                         |                                | ~               |
|                                                      |                                                                                                    |                                                                                      |                                         |                                | _               |
| Terms & (                                            | Conditions                                                                                                    |                                                                                      |                                         |                                |                 |
| OMB No. 0938                                         | 3-1236   Expiration Date: 04/30/2017   Paperwork R                                                                                                    | eduction Act                                                                         |                                         |                                |                 |
| Consent to M                                         | fonitoring                                                                                                    |                                                                                      |                                         |                                |                 |
| By logging ont<br>site are strictly<br>1030. We ence | o this website, you consent to be monitored. Unaut<br>prohibited and are subject to prosecution under the<br>purage you to read the HHS Rules of Behavior. | horized attempts to upload information and<br>a Computer Fraud and Abuse Act of 1986 | /or change inform<br>and Title 18 U.S.0 | ation on this<br>2. Sec.1001 a | web<br>nd       |
|                                                      |                                                                                                    |                                                                                      |                                         |                                |                 |
| I agree to th                                        | e terms and conditions                                                                                                    |                                                                                      |                                         | Next                           | Cancel          |
|                                                      |                                                                                                    |                                                                                      |                                         |                                |                 |
|                                                      |                                                                                                    |                                                                                      |                                         |                                |                 |
|                                                      |                                                                                                    |                                                                                      |                                         |                                |                 |
|                                                      |                                                                                                    |                                                                                      |                                         |                                |                 |
|                                                      |                                                                                                    |                                                                                      |                                         |                                |                 |

Register Your Information and Click "Next"

| CMS.gov Enterprise Portal                                                                                                    | 👯 Find Your Application 🛛 Ə Help 🚯 About 🛛 E-mail Alerts |
|----------------------------------------------------------------------------------------------------|----------------------------------------------------------|
| Step #2: Register Your Information<br>Step 2 of 3 - Please enter your personal and contact information.<br>All fields are required unless marked 'Optional'. |                                                          |
| Enter First Name Enter Middle Name (optional)                                                                                                    | Enter Last Name Suffix (optional)                        |
| Enter Social Security Number (optional) Birth Month                                                                                                    | Birth Date <b>Y</b> Birth Year <b>Y</b>                  |
| Is Your Address US Based?                                                                                                    |                                                          |
| Enter Home Address #1                                                                                                    | Enter Home Address #2 (optional)                         |
| Enter City State 🔻                                                                                                    | Enter Zip Code Enter Zip+4 (optional)                    |
| Enter E-mail Address Confirm E-                                                                                                    | -mail Address                                            |
| Enter Phone Number Back Next Cancel                                                                                                    |                                                          |
|                                                                                                    |                                                          |
| A federal government website managed by the U.S. Centers<br>for Medicare & Medicaid Services. 7500 Security Boulevard,<br>Baltimore, MD 21244                | <b>2</b> 👸 💦                                             |

## Create User ID, Password & Security and Click "Next"

| CMS.gov Enterprise Portal                   |                                                         | 🖶 Find Your Application           | ? Help | i About  | 🖂 E-mail Alerts |
|---------------------------------------------|---------------------------------------------------------|-----------------------------------|--------|----------|-----------------|
|                                             |                                                         |                                   |        |          |                 |
| Step #3: Create User                        | ID, Password & Secu                                     | ırity                             |        |          |                 |
| Step 3 of 3 - Please create User ID and Pas | ssword, Select security questions and p                 | rovide answers.                   |        |          |                 |
| Enter User ID                               |                                                         |                                   |        |          |                 |
|                                             |                                                         |                                   |        |          |                 |
| Enter Password                              | Enter Confirm Password                                  |                                   |        |          |                 |
|                                             |                                                         |                                   |        |          |                 |
| Select Security Question #1                 | •                                                       | Enter Security Question #1 Answer |        |          |                 |
|                                             |                                                         |                                   |        |          |                 |
| Select Security Question #2                 | •                                                       | Enter Security Question #2 Answer |        |          |                 |
| Salart Sacurity Quartian #2                 | •                                                       | Fator Constitution #2 Annuar      |        |          |                 |
| Select Security Question #5                 |                                                         | Enter Security Question #5 Answer |        |          |                 |
| Back Ne                                     | ct Cancel                                               |                                   |        |          |                 |
|                                             |                                                         |                                   |        |          |                 |
|                                             |                                                         |                                   |        |          |                 |
|                                             |                                                         |                                   |        |          |                 |
| A federal government w                      | vebsite managed by the U.S. Centers                     |                                   |        | <b>y</b> | M 2             |
| for Medicare & Medicai<br>Balt              | d Services. 7500 Security Boulevard,<br>imore, MD 21244 |                                   |        |          |                 |
|                                             |                                                         |                                   |        |          |                 |
|                                             |                                                         |                                   |        |          |                 |
|                                             |                                                         |                                   |        |          |                 |

Registration Summary and Click "Submit User"

| CMS.gov Enterprise Portal                                                                                              | 🖶 Find Your Application 🛛 Ə Help 🕕 About 🔤 E-mail Alerts |
|----------------------------------------------------------------------------------------------------|----------------------------------------------------------|
|                                                                                                    |                                                          |
| Registration Summary                                                                                                   |                                                          |
|                                                                                                    |                                                          |
| r case reven you mornation and mare any recessory enanges actore submitting.                                           |                                                          |
| BCRS: Benefits Coordination and Recovery System                                                                        | ×                                                        |
|                                                                                                    |                                                          |
|                                                                                                    |                                                          |
| Au neios are required unless marked Opuonal.                                                                           |                                                          |
| First Name Middle Name (optional)                                                                                      | Last Name Suffix (optional)                              |
|                                                                                                    |                                                          |
| Social Security Number (optional)                                                                                      | Birth Date Birth Year                                    |
|                                                                                                    |                                                          |
|                                                                                                    |                                                          |
| Home Address #1                                                                                                    | Enter Home Address #2 (optional)                         |
|                                                                                                    |                                                          |
| City State                                                                                                    | Zip Code<br>Enter Zin+4 (optional)                       |
|                                                                                                    | and the fabrication                                      |
| E-mail Address                                                                                                    | il Address                                               |
| 5                                                                                                    |                                                          |
| Phone Number                                                                                                    |                                                          |
|                                                                                                    |                                                          |
|                                                                                                    |                                                          |
|                                                                                                    |                                                          |
| User ID                                                                                                    |                                                          |
|                                                                                                    |                                                          |
|                                                                                                    |                                                          |
| Password Contirm Password                                                                                              |                                                          |
|                                                                                                    |                                                          |
| Security Question #1 What is your favorite radio station?                                                              | Security Question #1 Answer                              |
|                                                                                                    |                                                          |
| Security Question #2<br>What is the name of your favorite pet?                                                         | Security Question #2 Answer                              |
|                                                                                                    |                                                          |
| Security Question #3                                                                                                   | Security Question #3 Answer                              |
| What is the name of your favorite childhood friend?                                                                    |                                                          |
|                                                                                                    |                                                          |
| Submit User Cancel                                                                                                    |                                                          |
|                                                                                                    |                                                          |
|                                                                                                    |                                                          |
|                                                                                                    |                                                          |
|                                                                                                    |                                                          |
| A federal government website managed by the U.S. Centers<br>for Medicare & Medicaid Services. 7500 Security Boulevard, | 💌 🛎 🔊                                                    |
| Baltimore, MD 21244                                                                                                    |                                                          |
|                                                                                                    |                                                          |

#### **Confirmation Message**

| CMS.gov Enterprise Po | tal                                                                                                    | Eind Your Application           | 🕑 Help  | <li>About</li> | 🖂 E-mail Alerts |
|-----------------------|----------------------------------------------------------------------------------------------------|---------------------------------|---------|----------------|-----------------|
|                       | Confirmation Your ID has been successfully registered with CMS Enterprise Portal. An e-mail has been sent to your registered e-mail addres    | ss.You can now login by clickii | ×       |                |                 |
|                       | nere.                                                                                                    |                                 |         |                |                 |
|                       |                                                                                                    |                                 |         |                |                 |
|                       |                                                                                                    |                                 |         |                |                 |
|                       | A federal government website managed by the U.S. Centers<br>for Medicare & Medicaid Services. 7500 Security Boulevard,<br>Baltimore, MD 21244 | <b>*</b> 8                      | <u></u> |                |                 |
|                       |                                                                                                    |                                 |         |                |                 |